# 排除Firepower檔案生成過程故障

| 目錄                                      |
|-----------------------------------------|
|                                         |
| <u>必要條件</u>                             |
| <u>需求</u>                               |
| 採用元件                                    |
| <u>背景</u>                               |
| <u>如何使用FMC的Web介面</u>                    |
| <u>在版本或6.x中生成故障排除檔案</u>                 |
| 在版本7.0+中生成故障排除檔案                        |
| <u>下載6.x版中的故障排除檔案</u>                   |
| <u>下載7.0+版中的故障排除檔案</u>                  |
| <u>影片</u>                               |
| <u>如何使用FDM的Web介面</u>                    |
| 生成故障排除檔案                                |
| 下載故障排除檔案                                |
| <u>如何使用CLI</u>                          |
| Firepower管理中心                           |
| <u>Firepower裝置</u>                      |
| <u>Firepower eXtensible 作業系統 (FXOS)</u> |
| <u>使用CLI複製故障排除檔案</u>                    |
| Firepower管理中心                           |
| <u>Firepower裝置</u>                      |
| <u>Firepower eXtensible 作業系統 (FXOS)</u> |
| <u>影片</u>                               |

# 簡介

本文檔介紹如何在Cisco Firepower上生成故障排除檔案。

# 必要條件

需求

思科建議您瞭解以下產品:

- Firepower Management Center (FMC)
- Firepower裝置管理器(FDM)
- Firepower Threat Defense (FTD)
- 在ASA上運行的FirePOWER (SFR)服務模組

• Firepower eXtensible 作業系統 (FXOS)

### 採用元件

本文檔中的資訊基於運行軟體版本5.0或更高版本的FMC。您可以使用FMC為管理裝置本身或任何 受管裝置生成故障排除檔案。

本文中的資訊是根據特定實驗室環境內的裝置所建立。文中使用到的所有裝置皆從已清除(預設))的組態來啟動。如果您的網路運作中,請確保您瞭解任何指令可能造成的影響。

## 背景

故障排除檔案包含日誌消息、配置資料和命令輸出的集合。它用於確定Firepower硬體和軟體的狀態 。如果思科工程師要求您從Firepower裝置傳送故障排除檔案,您可以使用本文檔中提供的說明。您 也可以在某些部分找到思科技術協助中心(TAC)視訊入口網站的連結,您可以在此透過視訊說明繼 續此程式,以便進一步瞭解。

## 如何使用FMC的Web介面

在版本或6.x中生成故障排除檔案

完成以下步驟以生成故障排除檔案:

1. 在版本6.x中, 導航到管理裝置Web介面上的 System > Health > Monitor 以訪問Health Monitor頁。

要展開裝置清單並檢視具有特定狀態的裝置,請按一下行末的箭頭:

|            | Status    | Count |   |
|------------|-----------|-------|---|
| ×          | Error     | 0     |   |
|            | Critical  | 1     | • |
|            | Warning   | 0     |   |
| $\bigcirc$ | Recovered | 0     |   |
| $\bigcirc$ | Normal    | 1     | • |
| ×          | Disabled  | 1     | • |

提示:如果某個狀態級別行尾的箭頭向下指,則該狀態的裝置清單顯示在下方的表中。如果箭頭指向右,裝置清單將
 隱藏。

- 點選 Generate Troubleshooting Files。系統將顯示Troubleshooting Options彈出窗口。
- 勾選 All Data 核取方塊,以產生包含所有可能相關資料的報告,或勾選個別核取方塊,以自訂報告:

# Troubleshooting Options Please select the data to include:

- 🗸 All Data
  - Snort Performance and Configuration
  - Hardware Performance and Logs
  - System Configuration, Policy, and Logs
  - Detection Configuration, Policy, and Logs
  - Interface and Network Related Data
  - Discovery, Awareness, VDB Data, and Logs
  - Upgrade Data and Logs
  - 🖌 All Database Data
  - 🖌 All Log Data
  - Network Map Information

Note: This may take several minutes.

Generate

Cancel

• 點選 Generate , 管理中心生成故障排除檔案。

提示:在版本6.x中,為了監視任務狀態中的檔案生成過程,請導航到 Message Center icon (部署和系統之間的選項) > Tasks

- 導航到管理裝置Web介面上的 System > Health > Monitor 以訪問Health Monitor頁。
- 在監視器選單上,選擇列出的FMC裝置。然後,選擇 View system & Troubleshooting Details 選項。這樣會展開所有可能 的系統詳細資訊選項,如下圖所示:

| Firepower Manage<br>System / Health / Monitor                        | ment Center Overview Analysis Policies                                              | Devices Objec | ts AMP Inte                                            | elligence                                                     |                                   |         | Deploy Q 🍄 🌣 🔞 admin                         | ·  |
|----------------------------------------------------------------------|-------------------------------------------------------------------------------------|---------------|--------------------------------------------------------|---------------------------------------------------------------|-----------------------------------|---------|----------------------------------------------|----|
| Monitoring )<br>බ Home                                               | Health: FMC ONt Available<br>View System & Troublestoot Details<br>Overview Process |               |                                                        |                                                               |                                   |         | Last 1 hour 2021-07-14 03:09 - 2021-07-14 04 | 09 |
| FMC     Devices (6)                                                  | Process Health Critical Processes                                                   | All Processes | Event Capacity<br>Connection                           | 105 days 7 hrs 36 mins                                        | Configure                         | CPU     | Avg CPU ~                                    | 2  |
| <ul> <li>Addison_Primary_SFR</li> <li>Addison_Standby_SFR</li> </ul> |                                                                                     |               | Intrusion<br>File                                      | 170 daya 21 hrs 10 mins<br>No Events                          | 76.61 K/1 M<br>0/1 M              |         |                                              |    |
| <ul> <li>Allen_Primary_SFR</li> <li>Allen_Standby_SFR</li> </ul>     | No Data Available                                                                   |               | Security Intelligence<br>Matware<br>Connection Summary | 171 days 9 hrs 10 mins<br>No Events<br>106 days 2 hrs 34 mins | 7.42 K/1 M<br>0/1 M<br>2.05 M/2 M | No Data | a Available                                  |    |
| Chicago_Primary_SFR     Chicago_Standby_SFR                          |                                                                                     |               | Discovery<br>User                                      | 170 daya 19 hrs 10 mins<br>187 daya 9 hrs 10 mins             | 389.2 K/1 M<br>102.66 K/1         |         |                                              |    |

• 點選 Generate Troubleshooting Files。系統將顯示Troubleshooting Options彈出窗口。

| System / Health / Monitor       | ement Center Overview       | Analysis | Policies      | Devices      | Objects  | AMP       | Intelligence                                                                    |
|---------------------------------|-----------------------------|----------|---------------|--------------|----------|-----------|---------------------------------------------------------------------------------|
| Monitoring                      | Health: FMC O Not Available |          |               |              |          |           |                                                                                 |
| ରି Home                         | System Details              |          |               |              |          | Troublesh | nooting & Links                                                                 |
| • FMC                           | Version: 7.0.0 (build 94)   | VDB:     | build 341 ( 2 | 021-01-29 20 | 0:00:52) | Generate  | Troubleshooting Files Health Policy (Initial_Health_Policy 2020-01-20 18:08:09) |
| <ul> <li>Devices (6)</li> </ul> | Overview Process            | SRU:     | 2021-05-03    | -001-vrt     |          | Auvanueu  | a mouneshooting Prens                                                           |
| Addison_Primary_SFR             |                             |          |               |              |          |           |                                                                                 |

• 勾選 All Data 核取方塊,以產生包含所有可能相關資料的報告,或勾選個別核取方塊來自訂您的報告。

# **Troubleshooting Options**

Please select the data to include:

## 🛃 All Data

- Snort Performance and Configuration
- Hardware Performance and Logs
- System Configuration, Policy, and Logs
- Detection Configuration, Policy, and Logs
- Interface and Network Related Data
- Discovery, Awareness, VDB Data, and Logs
- Upgrade Data and Logs
- 🗹 All Database Data
- 💋 All Log Data
- Network Map Information
- Deployment Logs

This operation may take several minutes to complete, the status can be tracked in Message Center Tasks.

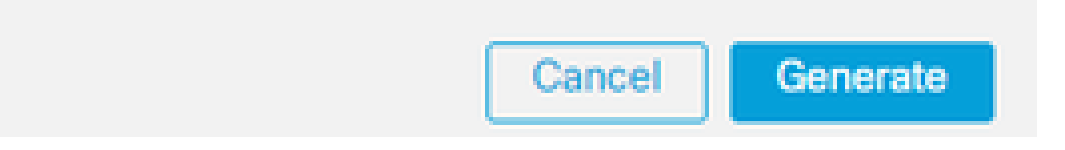

下載6.x版中的故障排除檔案

要下載生成的故障排除檔案副本,請轉到FMC上的任務狀態頁面。在版本**6.x中**,導航到管理裝置Web介面 > **Tasks** 上的 **Message Center icon** (Deploy和System之間的選項)以訪問Task Status頁。

在6.x上:

|                                                                                                    | Deploy 🛕 System Hel                 | p 🔻 admin 👻   |
|----------------------------------------------------------------------------------------------------|-------------------------------------|---------------|
| Deployments 🔥 Health 🛛 Tasks                                                                                                    |                                     | 0?            |
| (20+ total) 0 waiting 0 running                                                                                                    | 0 retrying 20+ success 0 failure    | Message Centr |
| <ul> <li>Generate Troubleshooting Files</li> <li>Generate troubleshooting files</li> <li><u>Click to retrieve generated files</u></li> </ul> | for firepower.servertest.com.<br>5. | 3m 25s 🗙 🍝    |

一旦裝置生成故障排除檔案,任務狀態將更改為 Completed。您可以找到與您產生的相關檔案對應的工作。按一下 Click to retrieve generated files 連結並繼續瀏覽器提示以下載檔案。檔案會以單一.tar.gz 檔案下載到您的案頭。

#### 下載7.0+版中的故障排除檔案

要下載生成的故障排除檔案副本,請轉到FMC上的任務狀態頁面。在**7.x**版中,導航到管理裝置Web介面 > **Tasks** 上的 **Message Center icon** (「全局搜尋」和「系統」之間的選項)以訪問「任務狀態」(Task Status)頁面:

|                                                                                                    |               |            | Deploy | ۹  |       | ≎    | 0     | admin 🔻    |
|----------------------------------------------------------------------------------------------------|---------------|------------|--------|----|-------|------|-------|------------|
| Deployments Upgrades 🕚 Health                                                                                                    | Tasks         |            |        |    |       | Show | v Not | ifications |
| 1 total 0 waiting 0 running 0 retrying                                                                                                    | 1 success     | 0 failures | (      | ۹. | ilter |      |       |            |
| <ul> <li>Generate Troubleshooting Files</li> <li>Generate troubleshooting files for firepower.aperia.local</li> <li>Click to retrieve generated files.</li> </ul> |               |            |        |    |       |      |       |            |
| No                                                                                                    | more older ta | sks        |        |    |       |      |       |            |

一旦裝置生成故障排除檔案,任務狀態將更改為 Success。按一下 Click to retrieve generated files 連結並繼續瀏覽器提示以下載檔案 。檔案會以單一.tar.gz 檔案下載到您的案頭。

影片

要使用FMC的Web介面生成FMC和FTD故障排除檔案,請參閱<u>如何生成CSM診斷檔案</u>。

#### 如何使用FDM的Web介面

#### 生成故障排除檔案

在FDM首頁中,導覽至 Troubleshoot 區段與 Request file to be created 按鈕,如下圖所示:

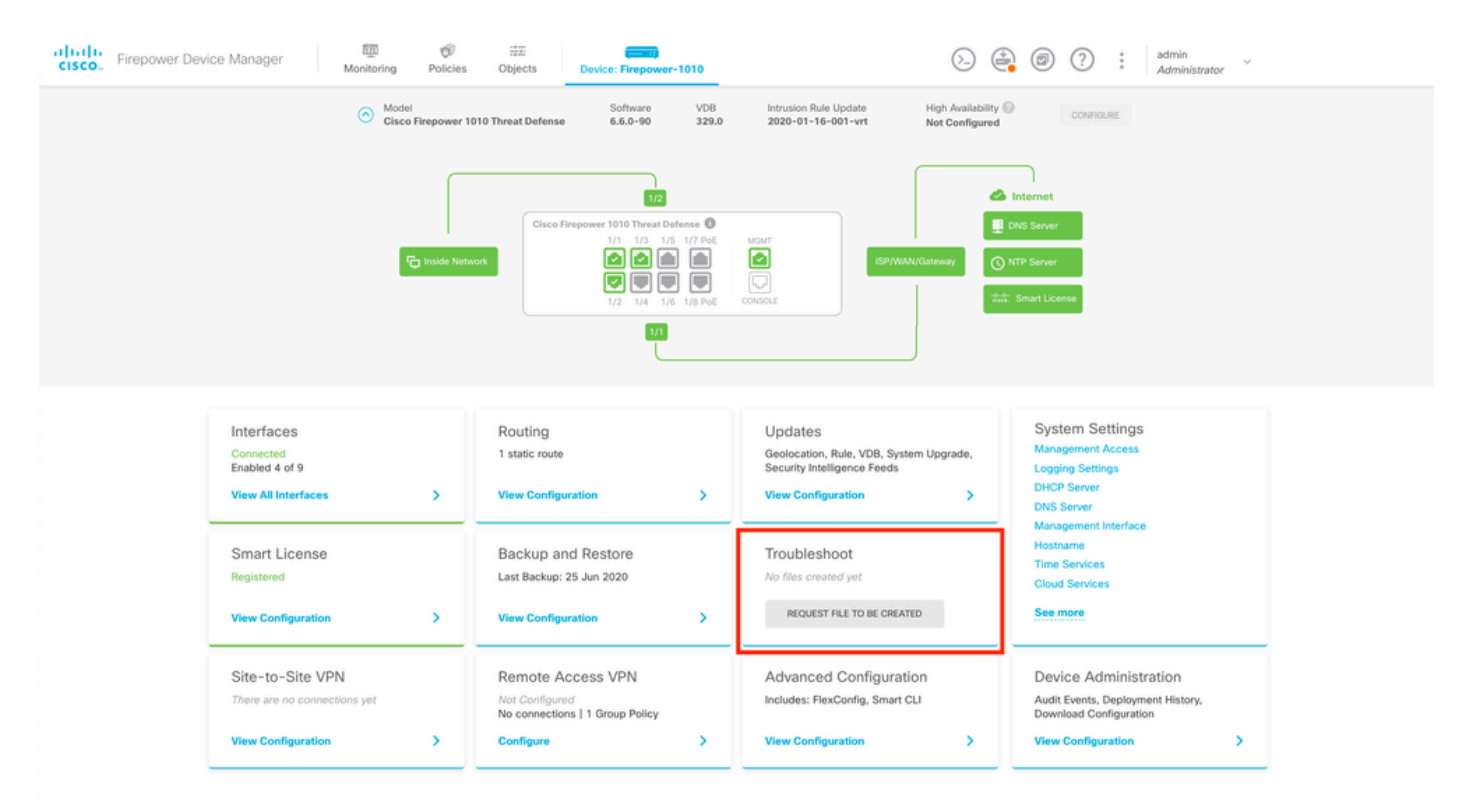

將滑鼠懸停在按 Request file to be created 鈕上後,會顯示一條消息,指示檔案生成可能需要一個小時才能完成。

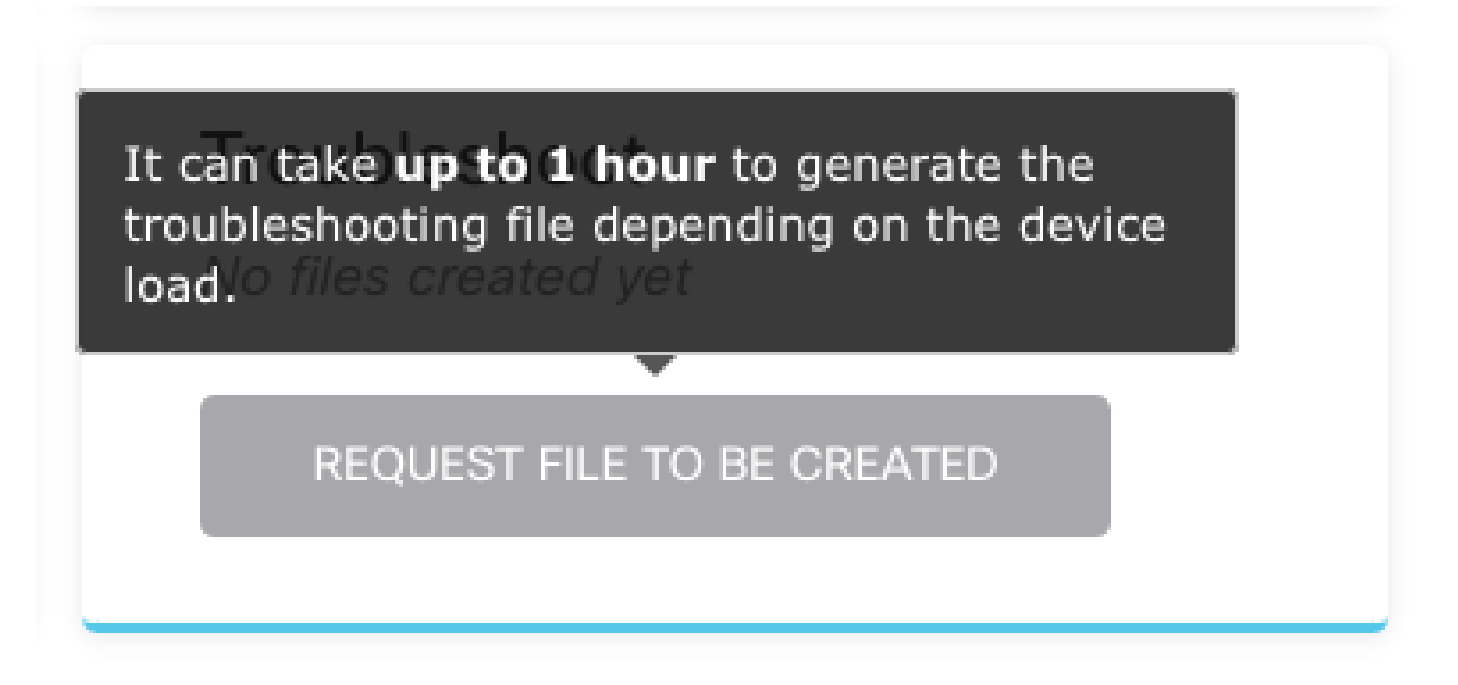

選擇 Request file to be created 按鈕後, Troubleshoot 部分將更改以指示已請求檔案。您可以在工作清單區段中看到此動作。

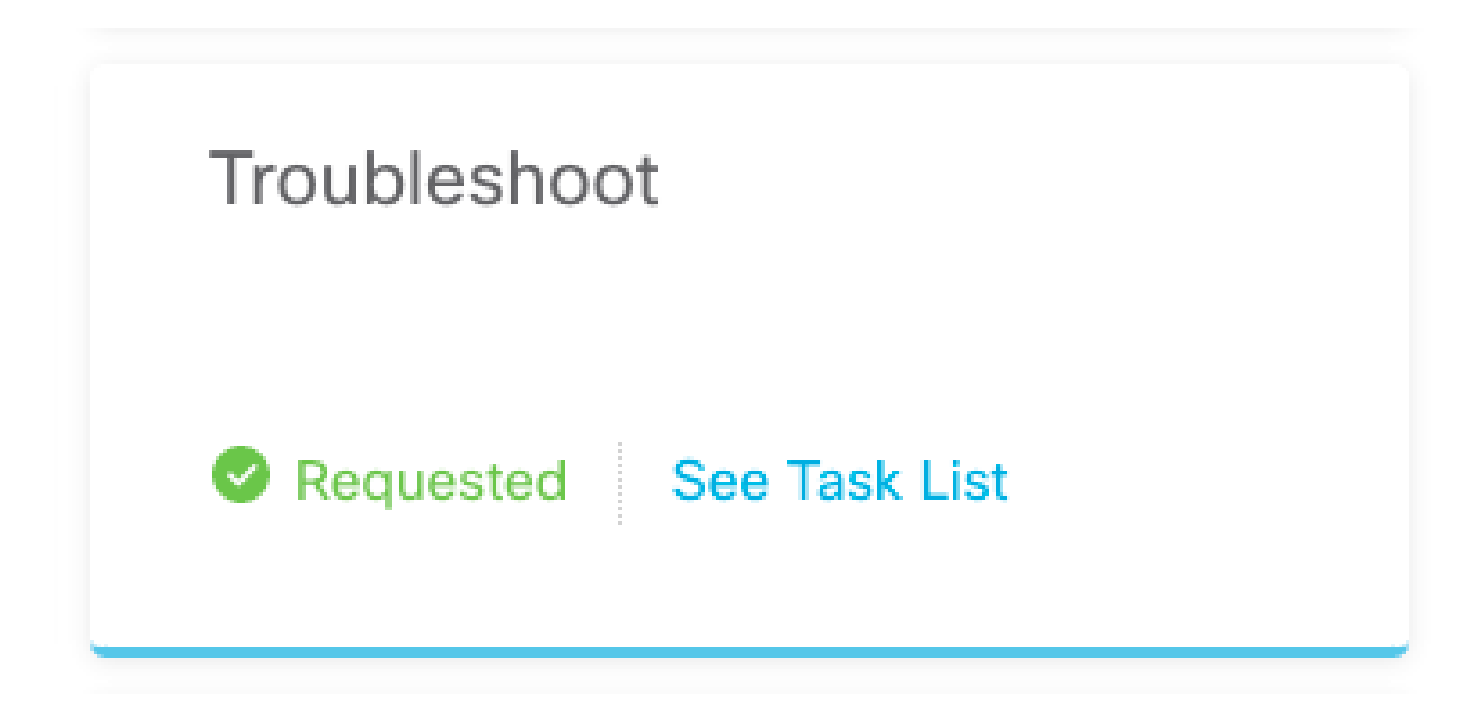

切換作業選項至 Task List > running 以確認執 Troubleshoot 行作業是否進行中。

| CISCO. Firepower Device | e Manager Mon | ∰ ੴ ∺<br>itoring Policies Obj | ects Device: Firepow   | ver-1010 |      | (). (). (). (). (). (). (). (). (). (). | ?:          | admin<br>Administi | rator |
|-------------------------|---------------|-------------------------------|------------------------|----------|------|-----------------------------------------|-------------|--------------------|-------|
| Task List               |               |                               |                        |          |      |                                         |             | 0                  | ×     |
| 8 total                 | 1 running     | 0 completed                   | 0 failures             |          |      | Delete                                  | e all finis | shed ta            | isks  |
| Name                    |               |                               | Start Time             | End      | Time | Status                                  |             |                    |       |
| Troubleshoot            |               | 1                             | 8 Aug 2020<br>09:19 AM |          |      | Task execution starte                   | d           |                    |       |

當任務完成時,它將顯示在 Task List的 Completed 頁籤中。

| Task List    |           |             |                         |                         |                                                                      | 0 ×                       |
|--------------|-----------|-------------|-------------------------|-------------------------|----------------------------------------------------------------------|---------------------------|
| 8 total      | 0 running | 1 completed | 0 failures              |                         |                                                                      | Delete all finished tasks |
| Name         |           |             | Start Time              | End Time                | Status                                                               | Actions                   |
| Troubleshoot |           |             | 18 Aug 2020<br>09:19 AM | 18 Aug 2020<br>09:26 AM | a36a6728-<br>c674-11e9-85ce-<br>8fd5b09e0790-<br>troubleshoot.tar.gz |                           |

#### 下載故障排除檔案

導航到 Troubleshoot 部分,確認顯示兩個新按鈕。選擇 Download 按鈕後,Web瀏覽器將顯示提示。繼續提示以儲存剛才產生 Troubleshooting file 的。

檔案會以單一.tar.gz 檔案下載到您的案頭。

✤ 注意:時間戳記會指出目前可用的疑難排解檔案被要求的時間。

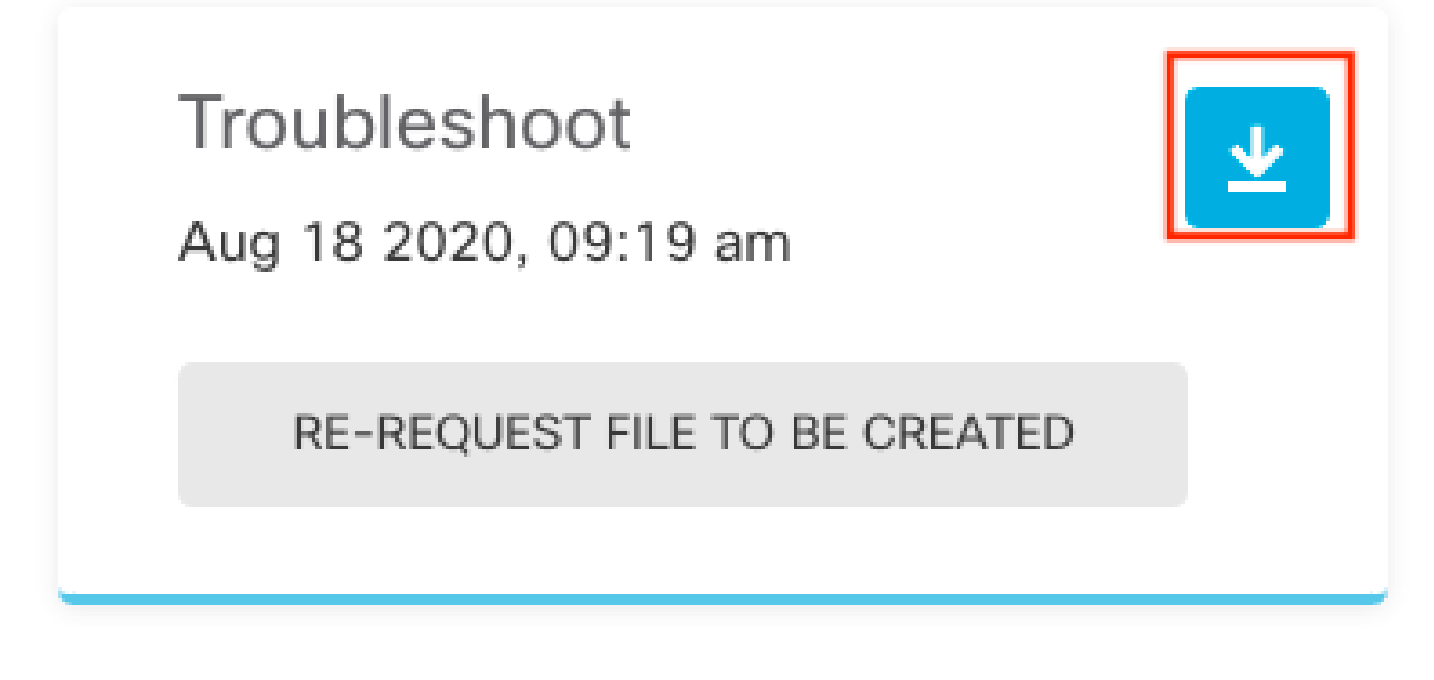

選擇 Re-request file to be created 按鈕以生成新的故障排除檔案。

◇ 附註:此動作會導致之前可用的檔案在產生後被新檔案取代。

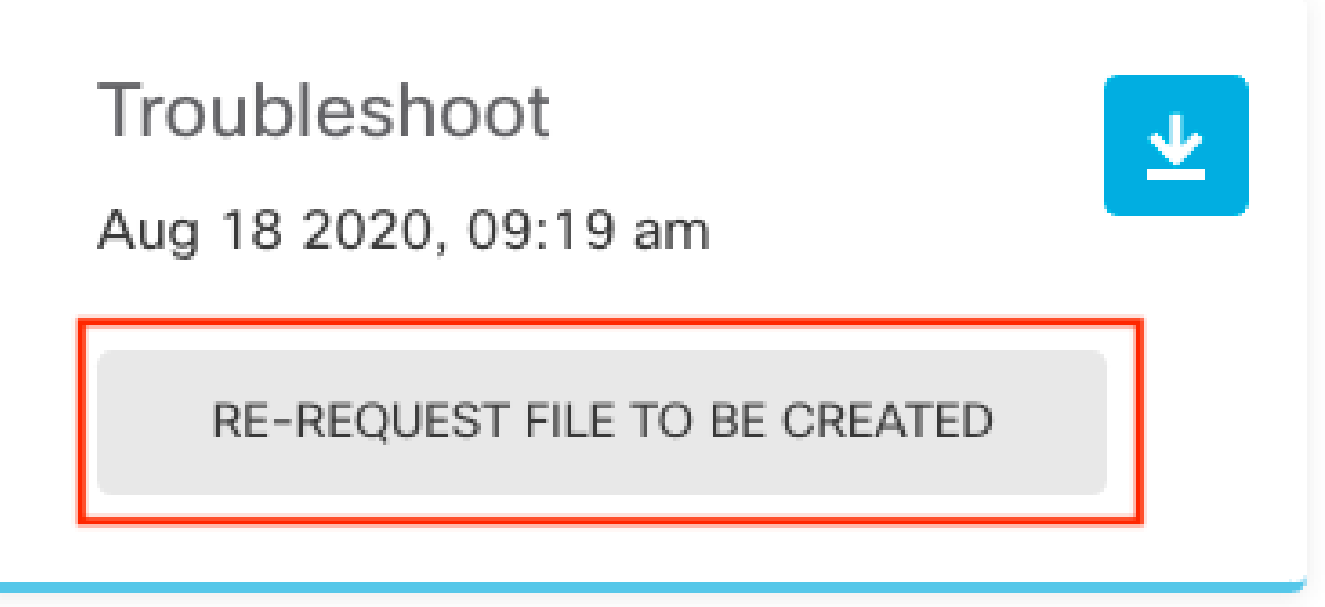

#### 如何使用CLI

如果嘗試使用前面部分中描述的生成方法,並且無法訪問管理裝置Web介面,或者管理裝置和受管裝置之間存在連線問題,則無法生 成故障排除檔案。在這種情況下,您可以使用裝置的CLI來生成故障排除檔案。

Firepower管理中心

在Firepower管理中心輸入以下命令以生成故障排除檔案:

#### <#root>

admin@FMC:~\$

sudo sf\_troubleshoot.pl

Starting /usr/local/sf/bin/sf\_troubleshoot.pl... Please, be patient. This may take several minutes. Troubleshoot information successfully created at /var/common/xxxxxx.tar.gz

#### Firepower裝置

在FirePOWER裝置/模組和虛擬受管裝置上輸入以下命令以生成故障排除檔案:

#### <#root>

>

#### system generate-troubleshoot all

Starting /usr/local/sf/bin/sf\_troubleshoot.pl... Please, be patient. This may take several minutes. The

Firepower eXtensible 作業系統 (FXOS)

#### 在平台模式下搭配ASA的Firepower 4100/9300和Firepower 2100

您可以直接從Firepower可擴展作業系統(FXOS)獲取故障排除檔案。要生成檔案,您需要使用安全外殼(SSH)連線到裝置管理地址。

◆ 註:FXOS 2.6.x+允許您從Firepower機箱管理器生成技術支援檔案。

進入FXOS CLI後,請繼續執行以下步驟以生成檔案:

• Firepower 4100和9300(FXOS版本低於2.7): fprm

<#root>

FP4150#

connect local-mgmt

FPr4150(local-mgmt)#

show tech-support fprm detail

Initiating tech-support information task on FABRIC A ...

Completed initiating tech-support subsystem tasks (Total: 1)

All tech-support subsystem tasks are completed (Total: 1[received]/1[expected])

The detailed tech-support information is located at workspace:///techsupport/20170116170843\_FP4150\_FPRM FP4150(local-mgmt)#

關鍵字會為Firepower平台管理生成故障排除檔案。同樣,系統還允許您從機箱和安全模組生成故障排除檔案。

#### <#root>

FP4150(local-mgmt)#

show tech-support ?

chassis Chassis fprm Firepower Platform Management module Security Module

• Firepower 4100和9300(帶FXOS版本2.7及更高版本):

#### <#root>

FP4150#

connect local-mgmt

#### FP4150(local-mgmt)#

show tech-support fprm detail

#### WARNING:

show tech-support fprm detail command is deprecated.

Please use show tech-support chassis 1 detail command instead.

在FXOS版本2.7及更高版本中,fprm故障排除檔案包含在機箱故障排除檔案中:

#### <#root>

FP4150(local-mgmt)#

show tech-support chassis 1 detail

Initiating tech-support information task on FABRIC A ...

• 在平台模式下使用ASA的Firepower 2100:

<#root>

fpr-2120#

connect local-mgmt

fpr-2120 (local-mgmt)#

show tech-support ?

fprm FPRM

fpr-2120 (local-mgmt)#

show tech-support fprm detail

fpr-2120\_FPRM

The showtechsupport file will be located at workspace:/techsupport/20221212103515\_ fpr-2120\_FPRM.tar.gz Initiating tech-support information task on FABRIC A ...

♦ 注意:Firepower 2100中沒有機箱和模組故障排除檔案。

產生疑難排解檔案後,您可以在工作區中找到它。運行命令以確認:

<#root>

FP4150(local-mgmt)#

dir workspace:/techsupport

1 9912320 Jan 16 17:10:07 2012 20170116170843\_FP4150\_FPRM.tar

Usage for workspace:// 4032679936 bytes total 43540480 bytes used 3784286208 bytes free

FP4150(local-mgmt)#

Firepower 1000/2100和安全防火牆3100(帶FTD)

使用CLISH中的connect fxos命令連線到FXOS命令shell:

<#root>

>

connect fxos

連線到local-mgmt命令shell並生成故障排除檔案:

<#root>

fpr1150#

connect local-mgmt

fpr1150(local-mgmt)#

```
show tech-support fprm detail
```

```
fpr1150.abb.local_FPRM
The showtechsupport file will be located at
```

```
workspace:/techsupport/20221212091405_fpr1150.abb.local_FPRM.tar.gz
```

Initiating tech-support information task on FABRIC A ...
WARNING: \*\*\* /mnt/disk0/smart-log/ is missing \*\*\*
WARNING: \*\*\* /tmp/softraid\_env.xml is missing \*\*\*
WARNING: \*\*\* /tmp/nvme\_build.log is missing \*\*\*
WARNING: \*\*\* /tmp/sed\_build.log is missing \*\*\*
WARNING: \*\*\* /opt/cisco/platform/logs/QAT is missing \*\*\*
Completed initiating tech-support subsystem tasks (Total: 0)

fpr1150(local-mgmt)#

dir workspace:/techsupport/

1 5776262 Dec 12 09:14:15 2022 20221212091405\_fpr1150.abb.local\_FPRM.tar.gz Usage for workspace:// 159926181888 bytes total 16198488064 bytes used 143727693824 bytes free

將疑難排解檔案複製到遠端伺服器:

copy workspace:/techsupport/20221212091405\_fpr1150.abb.local\_FPRM.tar.gz

?

| ftp:       | Dest | File | URI |
|------------|------|------|-----|
| http:      | Dest | File | URI |
| https:     | Dest | File | URI |
| scp:       | Dest | File | URI |
| sftp:      | Dest | File | URI |
| tftp:      | Dest | File | URI |
| usbdrive:  | Dest | File | URI |
| volatile:  | Dest | File | URI |
| workspace: | Dest | File | URI |
|            |      |      |     |

#### 裝置模式下帶ASA的Firepower 1000/2100和安全防火牆3100

驗證FXOS模式:

<#root>

ciscoasa#

show fxos mode

Mode is currently set to appliance

使用connect fxosadmin命令連線到FXOS命令shell:

<#root>

ciscoasa#

connect fxos admin

Configuring session.

Connecting to FXOS. . . .

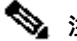

◆ 注意:在多上下文模式下, connect fxos admin命令可在系統或admin上下文中使用。

連線到local-mgmt命令shell並生成故障排除檔案:

<#root>

firepower-2130#

connect local-mgmt

Warning: network service is not available when entering 'connect local-mgmt'

firepower-2130(local-mgmt)#

show tech-support fprm detail

firepower-2130\_FPRM
The showtechsupport file will be located at

workspace:/techsupport/20221212093206\_firepower-2130\_FPRM.tar.gz

Initiating tech-support information task on FABRIC A ... Completed initiating tech-support subsystem tasks (Total: 0) firepower-2130(local-mgmt)#

dir workspace:/techsupport/

1 6902474 Dec 12 09:32:12 2022 20221212093206\_firepower-2130\_FPRM.tar.gz Usage for workspace:// 167921864704 bytes total 318324736 bytes used 167603539968 bytes free

要複製故障排除檔案,請返回ASA控制檯:

<#root>

firepower-2130(local-mgmt)#

exit

firepower-2130#

exit

Connection with FXOS terminated. Type help or '?' for a list of available commands.

ciscoasa#

dir flash:/fxos

Directory of disk0:/fxos/ 297718806 -rw- 6902474 09:32:12 Dec 12 2022 20221212093206\_firepower-2130\_FPRM.tar.gz 1 file(s) total size: 6902474 bytes 21475885056 bytes total (21212692480 bytes free/98% free)

將疑難排解檔案複製到遠端伺服器:

<#root>

ciscoasa#

copy disk0:/fxos/20221212093206\_firepower-2130\_FPRM.tar.gz ?

| cluster:       | Copy to cluster: file system                     |
|----------------|--------------------------------------------------|
| disk0:         | Copy to disk0: file system                       |
| disk1:         | Copy to disk1: file system                       |
| flash:         | Copy to flash: file system                       |
| ftp:           | Copy to ftp: file system                         |
| running-config | Update (merge with) current system configuration |
| scp:           | Copy to scp: file system                         |
| smb:           | Copy to smb: file system                         |
| startup-config | Copy to startup configuration                    |
| system:        | Copy to system: file system                      |
| tftp:          | Copy to tftp: file system                        |

## 使用CLI複製故障排除檔案

在將檔案從FXOS複製到電腦之前,請驗證以下專案:

- 本地電腦上的防火牆接受透過任何必要埠進行的傳入連線。例如,如果透過Secure Shell複製檔案,電腦必須允許來自任何相 關埠(如埠22)的連線。
- 您的電腦必須執行安全複製(SCP)服務。您可以在網際網路上找到各種SSH/SCP伺服器軟體。但是,Cisco不支援任何特定 SCP伺服器的安裝和配置。

#### Firepower管理中心

在Firepower管理中心輸入以下命令以複製故障排除檔案:

<#root>

admin@FMC:~\$

sudo scp troubleshoot\_file\_name username@destination\_host:

destination\_folder

#### Firepower裝置

在FirePOWER裝置和虛擬受管裝置上輸入以下命令以複製故障排除檔案:

<#root>

file secure-copy hostname username destination\_folder troubleshoot\_file

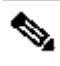

S 注意:在此示例中, hostname 引用目標遠端主機的名稱或IP地址, username 指定遠端主機上的使用者的名稱, destination\_folder 指定遠端主機上的目標路徑, troubleshoot\_file 指定本地故障排除檔案以進行傳輸。

Firepower eXtensible 作業系統 (FXOS)

在平台模式下搭配ASA的Firepower 4100/9300和Firepower 2100

要將故障排除檔案從Firepower可擴展作業系統(FXOS)複製到本地電腦,請在Firepower裝置上運行此命令:

<#root>

FP4150(local-mgmt)#

copy workspace:/techsupport/filename scp://username@ipaddress

Firepower 1000/2100和安全防火牆3100(帶FTD)

使用CLISH中的connect fxos命令連線到FXOS命令shell:

<#root>

>

connect fxos

連線到local-mgmt命令並將故障排除檔案複製到遠端伺服器:

<#root>

fpr1150#

connect local-mgmt

fpr1150(local-mgmt)#

copy workspace:/techsupport/20221212091405\_fpr1150.abb.local\_FPRM.tar.gz

?

| ftp:       | Dest | File | URI |
|------------|------|------|-----|
| http:      | Dest | File | URI |
| https:     | Dest | File | URI |
| scp:       | Dest | File | URI |
| sftp:      | Dest | File | URI |
| tftp:      | Dest | File | URI |
| usbdrive:  | Dest | File | URI |
| volatile:  | Dest | File | URI |
| workspace: | Dest | File | URI |

#### 裝置模式下帶ASA的Firepower 1000/2100和安全防火牆3100

您可以從ASA控制檯複製故障排除檔案:

ciscoasa#

dir flash:/fxos

Directory of disk0:/fxos/ 297718806 -rw- 6902474 09:32:12 Dec 12 2022 20221212093206\_firepower-2130\_FPRM.tar.gz 1 file(s) total size: 6902474 bytes 21475885056 bytes total (21212692480 bytes free/98% free)

#### 將疑難排解檔案複製到遠端伺服器:

<#root>

ciscoasa#

copy disk0:/fxos/20221212093206\_firepower-2130\_FPRM.tar.gz ?

| cluster:       | Copy to cluster: file system                     |
|----------------|--------------------------------------------------|
| disk0:         | Copy to disk0: file system                       |
| disk1:         | Copy to disk1: file system                       |
| flash:         | Copy to flash: file system                       |
| ftp:           | Copy to ftp: file system                         |
| running-config | Update (merge with) current system configuration |
| scp:           | Copy to scp: file system                         |
| smb:           | Copy to smb: file system                         |
| startup-config | Copy to startup configuration                    |
| system:        | Copy to system: file system                      |
| tftp:          | Copy to tftp: file system                        |

#### 影片

要在Firepower 4100和9300中生成FXOS show tech-support檔案,請參閱在Firepower 4100和9300中生成FXOS show tech-support檔案。

#### 關於此翻譯

思科已使用電腦和人工技術翻譯本文件,讓全世界的使用者能夠以自己的語言理解支援內容。請注 意,即使是最佳機器翻譯,也不如專業譯者翻譯的內容準確。Cisco Systems, Inc. 對這些翻譯的準 確度概不負責,並建議一律查看原始英文文件(提供連結)。